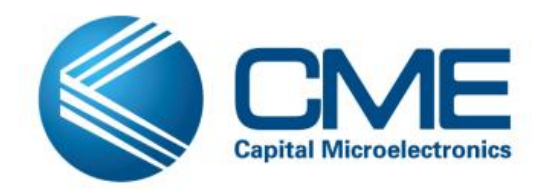

# M7A Ethernet MAC Demo Example

**User Guide** 

02/2014

Capital Microelectronics, Inc. China

## Contents

| 1  | Ir               | stroduction3                       |  |  |  |  |
|----|------------------|------------------------------------|--|--|--|--|
| 2  | D                | emo Design Introduction4           |  |  |  |  |
|    | 2.1              | Hardware Level Structure           |  |  |  |  |
| 1  | 2.2              | Detailed Design Introduction4      |  |  |  |  |
|    | 2                | 2.1 Ethernet MAC Instance          |  |  |  |  |
|    | 2                | 2.2 Software Flow and Result7      |  |  |  |  |
| 3  | Ρ                | in and Design Source Description10 |  |  |  |  |
| ;  | 3.1              | Pin Description10                  |  |  |  |  |
| ;  | 3.2              | Pin Assignment 10                  |  |  |  |  |
|    | 3.3              | Design Source                      |  |  |  |  |
| Re | Revision History |                                    |  |  |  |  |

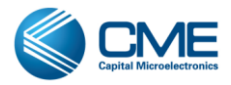

## **1** Introduction

This document describes a demo example exploiting M7A's internal Ethernet MAC hard IP. The detail of the design is as below.

- Function
  - Send out an ARP packet via 100Mbps MII interface after initialization
  - Receive Ethernet MAC frames(only broadcast frames and frames whose destination address matches with the Ethernet MAC's predefined MAC address 00-1E-C9-3B-11-F8 can be received) and send to PC via UART
- The UART is configured as below
  - 115200bps
  - 8 bits
  - No parity check
  - 1 stop bit
- MCU works at 200MHz
- Third-party software used in demo example
  - IPAnalyse(also called iptool, version: 1.2), capture frames transferred(involve transmitted and received)
  - CommView(version: 6.0), generate any frame in compliance to Ethernet specification
- Device: CME-M7A
- PHY: Marvell 88E1111-RCJ

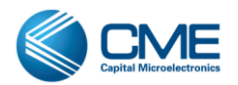

## **2 Demo Design Introduction**

### 2.1 Hardware Level Structure

Following is hardware block diagram of the example design.

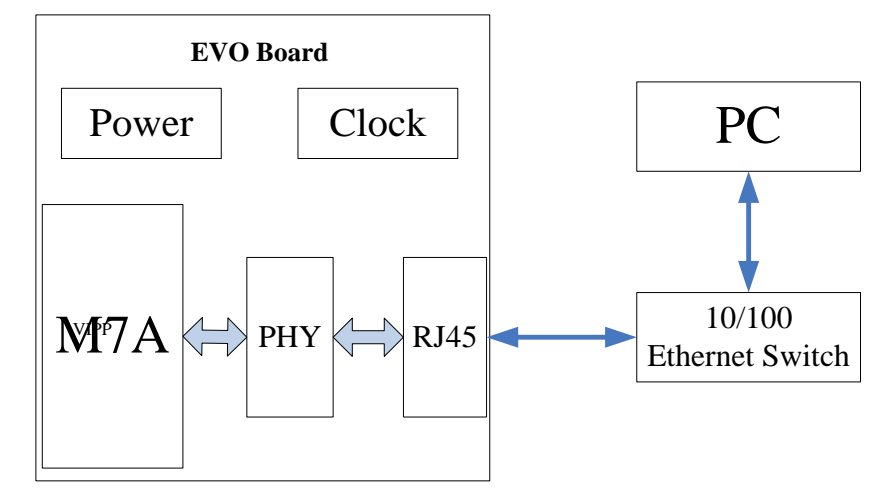

Figure 2-1 Hardware Block Diagram of the Example Design

As shown in figure 2-1, there are three parts in the test environment, M7A evaluation board, 10/100 Ethernet switch and a PC. For evaluation board, the dedicated Ethernet MAC pins are connected to PHY via MII/GMII interface and the PHY transmits to and received from external device via RJ45. Two category 5 twisted pair cables are used, one connecting the evaluation board and the switch, one connecting the PC and the switch.

### 2.2 Detailed Design Introduction

#### 2.2.1 Ethernet MAC Instance

For M7A, to utilize Ethernet MAC hard IP, users have to make use of ARM. The flow of adding ARM to the project is as below.

1) In Primace wizard, select ARM Cortex-M3.

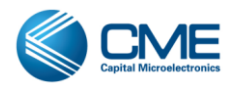

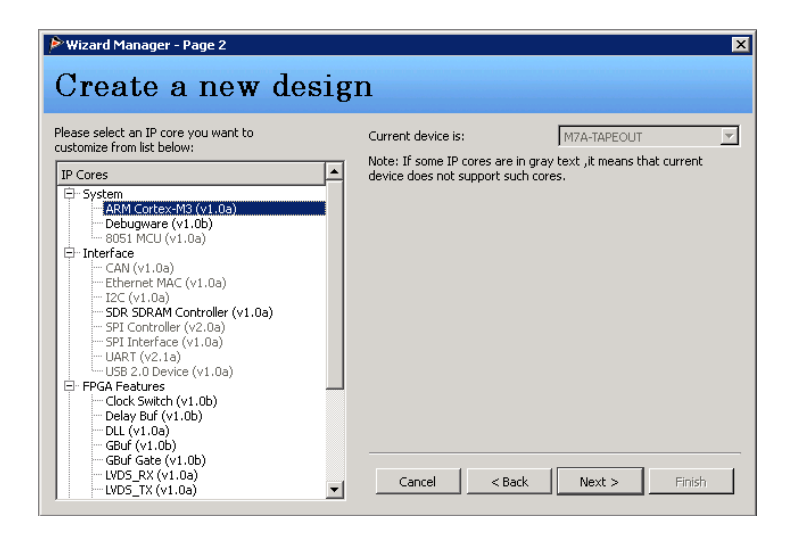

Figure 2-2 Phase 1 of Configuring ARM with Ethernet MAC

2) Input the ARM module name and select its location.

| 🖗 ARM Corte - Page 1 |                             | ×                   |
|----------------------|-----------------------------|---------------------|
| Input Module Name    |                             | Help                |
| gpio                 | fp_cik_sys<br>fp_cik_arm    | Module name: arm_v1 |
| arm_v1               | Cancel < Back Next > Finish |                     |

Figure 2-3 Phase 2 of Configuring ARM with Ethernet MAC

3) Choose hard IPs used in user design(GPIO and UART2 are utilized for test).

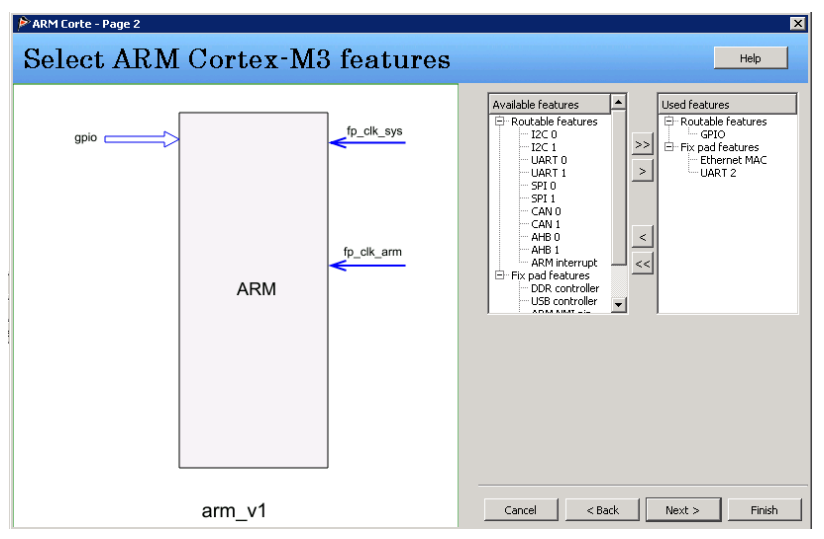

Figure 2-4 Phase 3 of Configuring ARM with Ethernet MAC

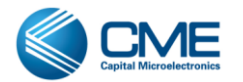

4) Choose system clock frequency(in demo design, separated ARM clock is used).

| ARM Corte - Page 3 | ARM Corte - Page 3 X |            |                                                                   |            |        |  |  |
|--------------------|----------------------|------------|-------------------------------------------------------------------|------------|--------|--|--|
| Choose Clo         | ck                   |            |                                                                   |            | Help   |  |  |
| gpio               | ARM                  | fp_cik_sys | System clock frequency<br>50 - 400 MHz<br>Use seperated ARM clock | 200        |        |  |  |
|                    | arm_v1               |            | Cancel < Ba                                                       | ack Next > | Einish |  |  |

Figure 2-5 Phase 4 of Configuring ARM with Ethernet MAC

5) Add related hex file to ARM.

| 🎤 ARM Corte - Page 4 | ARM Corte - Page 4 |            |                                                                                                    |        |  |
|----------------------|--------------------|------------|----------------------------------------------------------------------------------------------------|--------|--|
| Create Keil          | project            |            | _                                                                                                    | Help   |  |
| gpio                 |                    | fp_clk_sys | Create Kell 4 project  Crimware' under current project  Crimware' under current project  Crimer directory:  pthernet_mac/tenter_mac/firmware | Browse |  |
| uart0                | ARM                | fp_cik_arm | AAM Cortex-Ms nex hie     creme7_eth.hex     Use absolute path                                                                               | Browse |  |
|                      | arm_v1             |            | Cancel < Back Next >                                                                                                    | Einish |  |

Figure 2-6 Phase 5 of Configuring ARM with Ethernet MAC

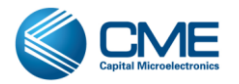

#### 2.2.2 Software Flow and Result

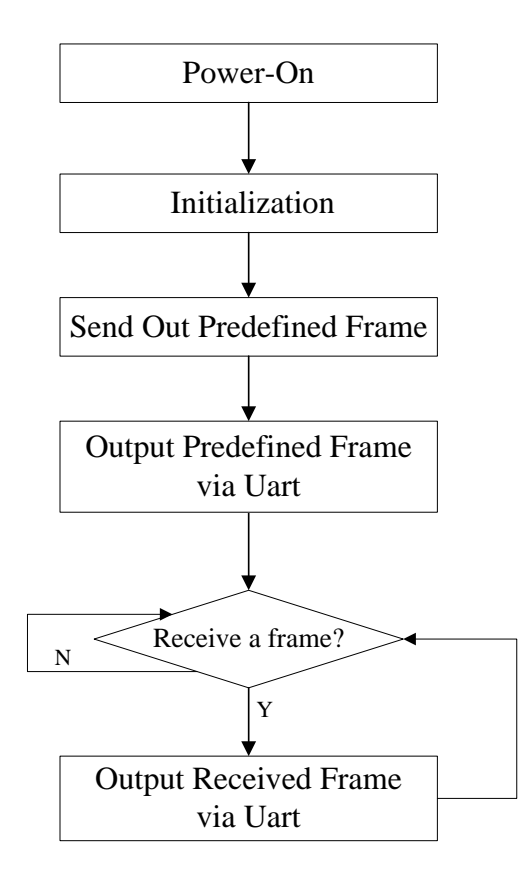

Figure 2-7 Demo Design Flow Chart

As shown in figure 2-7, in this demo design,

- After power-on, the evaluation board gets into initialization process. During this process, the PHY auto-negotiates with that of Ethernet switch or PC and as the result ARM gets the status of link speed and duplex status(for demo design, the status is 100Mbps, full-duplex). After that, ARM configures Ethernet MAC's internal registers and UART's parameters.
- 2) After initialization and configuration, M7A begins to transmit a predefined frame for one time. At the same time, the predefined frame is sent to PC via UART. It is seen in figure 2-8.

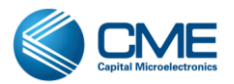

| 🚇 COM1:115200baud - Tera Term VI                                                                                                    |          |
|----------------------------------------------------------------------------------------------------|----------|
| <u>File Edit Setup Control Mindow Help</u>                                                                                                    |          |
| PHY runs in 100M speed full duplex                                                                                                    | <b>^</b> |
| <u>An</u> ARP frame was sent                                                                                                    |          |
| Ethernet frame :<br>ØxFF ØxFF ØxFF ØxFF ØxFF ØxFF Øx00 Øx1E<br>ØxC9 Øx3B Øx11 ØxF8 Øx08 Øx06 Øx00 Øx01<br>Øx08 Øx00 Øx06 Øx04 Øx00 Øx01 Øx00 Øx12<br>ØxC9 Øx3B Øx11 ØxF8 ØxC0 ØxA8 Øx01 Øx65<br>Øx00 Øx00 Øx00 Øx00 Øx00 Øx00 ØxC0 ØxA8<br>Øx01 Øx64          |          |
| Ethernet frame :<br>0xFF 0xFF 0xFF 0xFF 0xFF 0xFF 0xFF 0x00 0x1C<br>0xF0 0x08 0x9D 0x9B 0x08 0x06 0x00 0x01<br>0x08 0x00 0x06 0x04 0x00 0x01 0x00 0x1C<br>0xF0 0x08 0x9D 0x9B 0xC0 0xA8 0x14 0xD3<br>0x00 0x00 0x00 0x00 0x00 0x00 0x00 0x0                   |          |
| Ethernet frame:<br>ØxFF ØxFF ØxFF ØxFF ØxFF ØxFF Øx00 Øx1C<br>ØxF0 Øx08 0x9D Øx98<br>Øx00 0x06 0x04 0x00 0x01 0x00 0x1C<br>ØxF0 0x08 0x9D 0x98 0x00 0x01 0x00 0x1C<br>ØxF0 0x08 0x9D 0x98 0x00 0x00 0x00 0x00 0x00<br>Øx00 0x00 0x00 0x00 0x00 0x00 0x00 0x00 |          |

Figure 2-8 Predefined Frame Received via UART

Also, with iptool(Ethernet frame capture tool), the frame can be captured as shown in figure 2-9.

| 00 🕅              | ]路岗抓包工具-ip                                                                                                    | otool                                                                                                    |                                                  |                 |             |                   |           |      | -                 | . = x   |
|-------------------|----------------------------------------------------------------------------------------------------|----------------------------------------------------------------------------------------------------|--------------------------------------------------|-----------------|-------------|-------------------|-----------|------|-------------------|---------|
| 文                 | 牛(E) 操作(E) 帮                                                                                                    | 助田                                                                                                    |                                                  |                 |             |                   |           |      |                   |         |
|                   |                                                                                                    | × ®                                                                                                    | 3                                                | ₽0.             |             |                   |           |      |                   |         |
| 序号                | 时间                                                                                                    | 类型                                                                                                    | 长度                                               | 源IP             | 源端口         | 源MAC              | 目的IP      | 目的端口 | 目的MAC             | SEQ     |
| $\geq 0$          | 15:58.357                                                                                                    | ARP-Requ                                                                                                    | 42                                               | 192.168.20.211  |             | 00:1C:F0:0B:9D:9B |           |      | FF:FF:FF:FF:FF:FF |         |
| $\geq 1$          | 15:59.372                                                                                                    | ARP-Requ                                                                                                    | 42                                               | 192.168.20.211  |             | 00:1C:F0:0B:9D:9B |           |      | FF:FF:FF:FF:FF:FF |         |
| > 2               | 16:0.310                                                                                                    | ARP-Requ                                                                                                    | 60                                               | 192.168.1.101   |             | 00:1E:C9:3B:11:F8 |           |      | FF:FF:FF:FF:FF:FF |         |
| > 3               | 16:1.75                                                                                                    | ARP-Requ                                                                                                    | 42                                               | 192.168.20.211  |             | 00:1C:F0:0B:9D:9B |           |      | FF:FF:FF:FF:FF:FF |         |
|                   |                                                                                                    |                                                                                                    |                                                  |                 |             |                   |           |      |                   |         |
| 4                 |                                                                                                    |                                                                                                    |                                                  |                 | 1111        |                   |           |      |                   | •       |
| $\langle \rangle$ | + - ARP-Request:                                                                                                    | who-has 192.16                                                                                                    | 8.1.100                                          | tell 192.168.1. | 101         |                   |           |      | 🔽 二进制数据 🔽         | 文本数据    |
| - Fr              | ame                                                                                                    |                                                                                                    | 000                                              | O FF FF FF FF   | FF FF 00 1E | C9 3B 11 F8 08 0  | 6 00 01;; | )    |                   |         |
| Ē                 | ■AC header                                                                                                    |                                                                                                    | 001                                              | 0 08 00 06 04   | 00 01 00 1E | C9 3B 11 F8 C0 A  | B 01 65;; | e    |                   |         |
|                   | Source Addres                                                                                                    | aaress.rr.rr.r<br>s:00:1E:C9:3B:                                                                                                    | 11 002                                           |                 | 00 00 C0 A8 |                   | 0 00 00d  |      |                   |         |
|                   | — Type:0x806 🚺                                                                                                    | RP)                                                                                                    |                                                  | 0 00 00 00 00   | 00 00 00 00 | 00 00 00 00       |           |      |                   |         |
|                   | Address Resolu<br>- Hardware Type<br>- Protocol Type<br>- Length of Har<br>- Uength of Fro<br>- Operation Cod<br>- Sender's Hard<br>- Sander's IP A<br>- Target's Hard<br>- Target's HP A | tion Protoco<br>:Ethernet<br>:DoD IP<br>dware Address:<br>tocol Address:<br>e:Request<br>ware Address:192.168<br>ware Address:192.188 | <b>1</b> (<br>6<br>4<br>0::<br>.1.<br>0:(<br>.1. |                 |             |                   |           |      |                   | Ţ       |
|                   | Frame Padding                                                                                                    | :18 bytes                                                                                                    |                                                  |                 |             |                   |           |      |                   |         |
|                   |                                                                                                    |                                                                                                    |                                                  |                 |             |                   |           |      |                   | •       |
| 4                 |                                                                                                    |                                                                                                    | F 4                                              |                 |             |                   |           |      |                   | •       |
| 計法                |                                                                                                    |                                                                                                    |                                                  |                 |             |                   |           |      | 问总数·4 内存占用·0 25   | K Bytes |

Figure 2-9 Predefined Frame Captured by iptool

3) ARM continuously checks whether there is a frame received (in the demo design, only broadcast frames and frames whose destination address matches with the Ethernet MAC's predefined

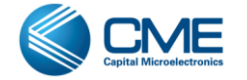

MAC address 00-1E-C9-3B-11-F8 can be received). If a frame is received, ARM transmits it to PC via UART which is shown in figure 2-10.

| Pile gdit Setup Cantrol Window Help         0x08 0x00 0x06 0x06 0x04 0x00 0x01 0x00 0x1C         0xF0 0x08 0x9D 0x9B 0xC0 0x00 0x00 0x00 0x00 0x00 0x00         0x14 0x01 0x00 0x00 0x00 0x00 0x00 0x00                                                                                                    | 📕 COM1:115200baud - Ter                                                                                                    | a Term VI                                                                                                    |                                                                                                    |                                                                      |  |
|----------------------------------------------------------------------------------------------------|----------------------------------------------------------------------------------------------------|----------------------------------------------------------------------------------------------------|----------------------------------------------------------------------------------------------------|----------------------------------------------------------------------|--|
| 0x08       0x00       0x06       0x01       0x00       0x1C         0xF0       0x08       0x10       0x00       0x00 | <u>F</u> ile <u>E</u> dit <u>S</u> etup C <u>o</u> ntrol <u>W</u> ir                                                                                             | dow <u>H</u> elp                                                                                               |                                                                                                    |                                                                      |  |
| Ethernet frame :<br>0xFF 0xFF 0xFF 0xFF 0xFF 0xFF 0xFF 0x00 0x1C<br>0xF0 0x08 0x00 0x06 0x04 0x00 0x01 0x00 0x1C<br>0xF0 0x08 0x00 0x06 0x04 0x00 0x00 0x00 0x1C<br>0xF0 0x08 0x00 0x00 0x00 0x00 0x00 0x00                                                                                                    | 0x08 0x00 0x06<br>0xF0 0x0B 0x9<br>0x00 0x00 0x00<br>0x14 0x01 0x00<br>0x00 0x00 0x00<br>0x00 0x00 0x00                                                          | 0x04 0x00<br>0x9B 0xC0<br>0x00 0x00<br>0x00 0x00<br>0x00 0x00<br>0x00 0x00<br>0x00 0x7F                        | 0x01 0x00<br>0xA8 0x14<br>0x00 0x00<br>0x00 0x00<br>0x00 0x00<br>0x00 0x00<br>0x60 0xA0                           | 0x1C<br>0xD3<br>0xA8<br>0x00<br>0x00<br>0x6B                         |  |
| Ethernet frame :<br>0x00 0x1E 0x09 0x3B 0x11 0xF8 0x12 0x34<br>0x56 0x78 0x90 0x12 0x00 0x00 0x00 0x00 0x00<br>0x00 0x00 0x0                                                                                                    | Ethernet frame :<br>0xFF 0xFF 0xFF<br>0xF0 0x08 0x9E<br>0x08 0x00 0x06<br>0xF0 0x08 0x9C<br>0x00 0x00 0x00<br>0x14 0x01 0x00<br>0x00 0x00 0x00<br>0x00 0x00 0x00 | -<br>0xFF 0xFF<br>0x9B 0x08<br>0x04 0x00<br>0x9B 0x00<br>0x00 0x00<br>0x00 0x00<br>0x00 0x00<br>0x00 0x7F      | 0xFF 0x00<br>0x06 0x00<br>0x01 0x00<br>0xA8 0x14<br>0x00 0x00<br>0x00 0x00<br>0x00 0x00<br>0x00 0x00<br>0x60 0xA0 | 0×1C<br>0×01<br>0×1C<br>0×D3<br>0×A8<br>0×A8<br>0×A8<br>0×A8<br>0×6B |  |
| Ethernet frame :<br>0xFF 0xFF 0xFF 0xFF 0xFF 0xFF 0x60 0x1C<br>0xF0 0x0B 0x9D 0x9B 0x08 0x06 0x00 0x01<br>0x08 0x00 0x06 0x04 0x00 0x01 0x00 0x1C<br>0xF0 0x0B 0x9D 0x9B 0xC0 0xA8 0x14 0xD3<br>0x00 0x00 0x00 0x00 0x00 0x00 0x00 0x0                                                                                                    | Ethernet frame :<br>0x00 0x1E 0x09<br>0x56 0x78 0x90<br>0x00 0x00 0x00<br>0x00 0x00 0x00<br>0x00 0x00 0x00<br>0x00 0x00 0x00<br>0x00 0x00 0x00<br>0x00 0x00 0x00 | -<br>0 0x3B 0x11<br>0 0x12 0x00<br>0 0x00 0x00<br>0 0x00 0x00<br>0 0x00 0x0                                    | 0xF8 0x12<br>0x10 0x11<br>0x00 0x00<br>0xFF 0x00<br>0x00 0x00<br>0x00 0x00<br>0x00 0x00<br>0x35 0xC7              | 0×34<br>0×22<br>0×00<br>0×00<br>0×00<br>0×00<br>0×00<br>0×62         |  |
|                                                                                                    | Ethernet frame :<br>0xFF 0xFF 0xFF<br>0xFØ 0x0B 0x9E<br>0x08 0x00 0x06<br>0xF0 0x0B 0x9E<br>0x00 0x00 0x00<br>0x14 0x01 0x00<br>0x00 0x00 0x00<br>0x00 0x00 0x00 | -<br>0xFF 0xFF<br>0x9B 0x08<br>0x04 0x00<br>0x9B 0x00<br>0x00 0x00<br>0x00 0x00<br>0x00 0x00<br>0x00 0x07<br>- | 0xFF 0x00<br>0x06 0x00<br>0x01 0x00<br>0xA8 0x14<br>0x00 0x00<br>0x00 0x00<br>0x00 0x00<br>0x60 0xA0              | 0x1C<br>0x01<br>0x1C<br>0xD3<br>0xA8<br>0x00<br>0x6B<br>0x6B         |  |

Figure 2-10 Predefined Frame Received via UART

In figure 2-10, the frame highlighted with red rectangle is from PC generated by CommView(virtual Ethernet packet generation tool). And those frames with "FF-FF-FF-FF-FF" as head are broadcast frames.

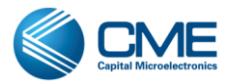

## **3 Pin and Design Source Description**

### 3.1 Pin Description

| Name    | Direction | Width | Description                                                |
|---------|-----------|-------|------------------------------------------------------------|
| clk_20  | Input     | 1     | Clock input (20MHz)                                        |
| gpio0   | Inout     | 8     | GPIO inout signal(only output direction is used), for test |
| gpio_in | Input     | 8     | GPIO input signal, for test                                |

Table 3-1 Top Module Pin Description

Note: gpio0 and gpio\_in in design are for test and they are optional.

### 3.2 Pin Assignment

The following figure shows the detailed pin assignments in IO Editor of Primace. For Ethernet MAC hard IP, pins are dedicated and their location are fixed. Primace will automatically assign the Ethernet MAC IOs(as seen in the following figure, the "Port Name" item that is gray is Ethernet MAC IO), users just need to assign available pins for other user IO.

|    | Port Name           | Location | Pin Name                     | Direction | Operation Mode |
|----|---------------------|----------|------------------------------|-----------|----------------|
| 15 | gpio_in[5]          | P6       | I011_2                       | input     | normal         |
| 16 | gpio_in[6]          | P5       | IO12_2                       | input     | normal         |
| 17 | gpio_in[7]          | R6       | IO13_2                       | input     | normal         |
| 18 | ETH_CLK_RX_I        | AB9      | IO_07N_ETH_CLK_RX_I_4        | input     | dedicated      |
| 19 | ETH_CLK_TX_I        | W12      | IO_13P_ETH_CLK_TX_I_4        | input     | dedicated      |
| 20 | ETH_GMII_MDC_O      | AB11     | IO_12N_ETH_GMII_MDC_O_4      | output    | dedicated      |
| 21 | ETH_GMII_MDO_IO     | AB8      | IO_07P_ETH_GMII_MDO_IO_4     | inout     | dedicated      |
| 22 | ETH_PHY_COL_I       | Y12      | IO_13N_ETH_PHY_COL_I_4       | input     | dedicated      |
| 23 | ETH_PHY_CRS_I       | AB5      | IO_03N_ETH_PHY_CRS_I_4       | input     | dedicated      |
| 24 | ETH_PHY_INTF_SEL_I1 | AA8      | IO_06P_ETH_PHY_INTF_SEL_I1_4 | input     | dedicated      |
| 25 | ETH_PHY_INTF_SEL_I2 | Y8       | IO_05N_ETH_PHY_INTF_SEL_I2_4 | input     | dedicated      |
| 26 | ETH_PHY_RXDV_I      | AA11     | IO_12P_ETH_PHY_RXDV_I_4      | input     | dedicated      |
| 27 | ETH_PHY_RXD_IO      | Y11      | IO_11N_ETH_PHY_RXD_IO_4      | input     | dedicated      |
| 28 | ETH_PHY_RXD_I1      | W11      | IO_11P_ETH_PHY_RXD_I1_4      | input     | dedicated      |
| 29 | ETH_PHY_RXD_I2      | AB10     | IO_10N_ETH_PHY_RXD_I2_4      | input     | dedicated      |
| 30 | ETH_PHY_RXD_I3      | AA10     | IO_10P_ETH_PHY_RXD_I3_4      | input     | dedicated      |
| 31 | ETH_PHY_RXD_I4      | AA6      | IO_03P_ETH_PHY_RXD_I4_4      | input     | dedicated      |
| 32 | ETH_PHY_RXD_I5      | AB4      | IO_02N_ETH_PHY_RXD_I5_4      | input     | dedicated      |
| 33 | ETH_PHY_RXD_I6      | W8       | IO_05P_ETH_PHY_RXD_I6_4      | input     | dedicated      |
| 34 | ETH_PHY_RXD_I7      | AB6      | IO_04N_ETH_PHY_RXD_I7_4      | input     | dedicated      |
| 35 | ETH_PHY_RXER_I      | AA7      | IO 04P ETH PHY RXER I 4      | input     | dedicated      |

Figure 3-1 IO Assignment in Primace's IO Editor

### 3.3 Design Source

The Ethernet MAC demo example RTL source files and related firmware are shown in the following table 3-2.

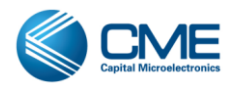

| File                | Description                                                |
|---------------------|------------------------------------------------------------|
| RTL                 | ethernet_mac.zip/Ethernet_mac/src/                         |
| ./src/              |                                                            |
| /ethernet_mac_top.v | The top module, implements PLL and ARM                     |
| /arm_v1.v           | The ARM processor core implemented by ARM Wizard           |
| /pll_v1.v           | Phase-locked loop, implemented by PLL Wizard               |
| Firmware            | ethernet_mac.zip/Ethernet_mac/firmware/cmem7.uvproj        |
| ./user/             |                                                            |
| /main.c             | Main function                                              |
| /app_bufferpool.c   | Create a buffer pool to deal with multiple frames received |
| /app_bufferqueue.c  | Deal with multiple frames received in time sequence        |
| /app_phy.c          | Configure phy register and monitor phy's work status       |
| /cmem7_extern_it.c  | Interrupt functions for DMA                                |

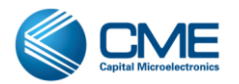

## **Revision History**

| Revision | Date       | Comments        |
|----------|------------|-----------------|
| 1.0      | 2014-02-14 | Initial release |
|          |            |                 |
|          |            |                 |
|          |            |                 |
|          |            |                 |
|          |            |                 |
|          |            |                 |
|          |            |                 |

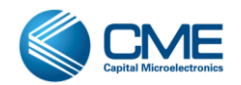